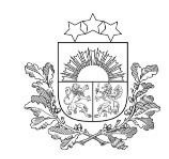

Lauksaimniecības datu centrs

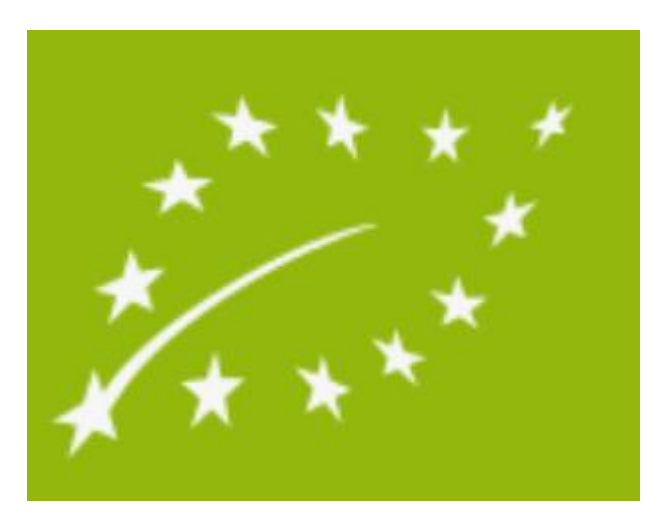

### Bioloģiskās lauksaimniecības dzīvnieku tirdzniecība

Par dzīvnieku pārdošanas un pirkšanas sludinājumu publicēšanu LDC BIO dzīvnieku tirdzniecības portālā

> LDC 2023 www.ldc.gov.lv

#### Sludinājuma publicēšanas nosacījumi

- Sludinājumi ir <u>bezmaksas</u>.
- Sludinājumus var pievienot un labot LDC autorizētā sadaļā ganāmpulka īpašnieks vai viņa pilnvarota persona.
- Vienlaikus ir iespējams publicēt vairākus sludinājumus.
- <u>Pārdošanas sludinājumus</u> var pievienot tikai par bioloģiski sertificēta ganāmpulka dzīvniekiem (jānorāda operatora bioloģiskā sertifikāta numurs).
- <u>Pirkšanas sludinājumus</u> var pievienot par jebkura ganāmpulka dzīvniekiem.
- Sludinājumus var apskatīt LDC publiskajā un autorizētajā sadaļā.
- Vienā sludinājumā var reģistrēt informāciju tikai par vienu dzīvnieku grupu, šķirni, vecuma grupu.
- Pēc pārdošanas sludinājuma iesniegšanas, sludinājuma statuss mainās uz Apstrādē. Pēc informācijas pārbaudes, sludinājums tiks publicēts 2 darbadienu laikā. Par sludinājuma publicēšanu tiks nosūtīts e-pasts ganāmpulka īpašniekam un uz sludinājumā norādīto epastu.
- Pēc pirkšanas sludinājuma iesniegšanas sludinājums tiek publicēts uzreiz.
- Ganāmpulka īpašnieks vai viņa pilnvarotā persona nodrošina, ka informācija sludinājumā tiek savlaicīgi atjaunota.

#### Kā pievienot sludinājumu par dzīvnieku pārdošanu un pirkšanu BIO dzīvnieku tirdzniecības portālā

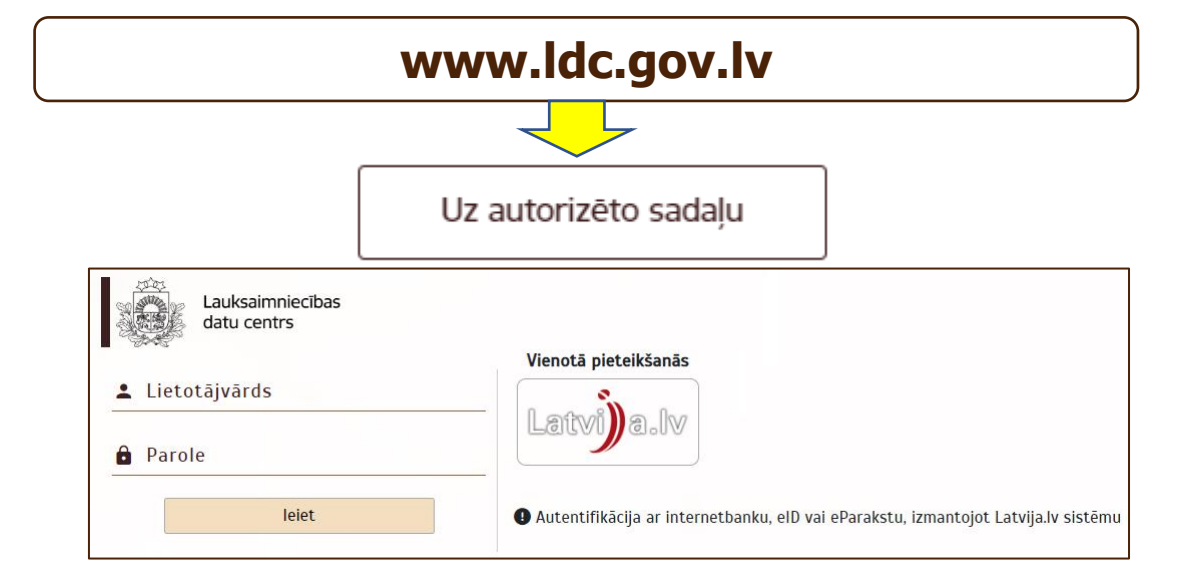

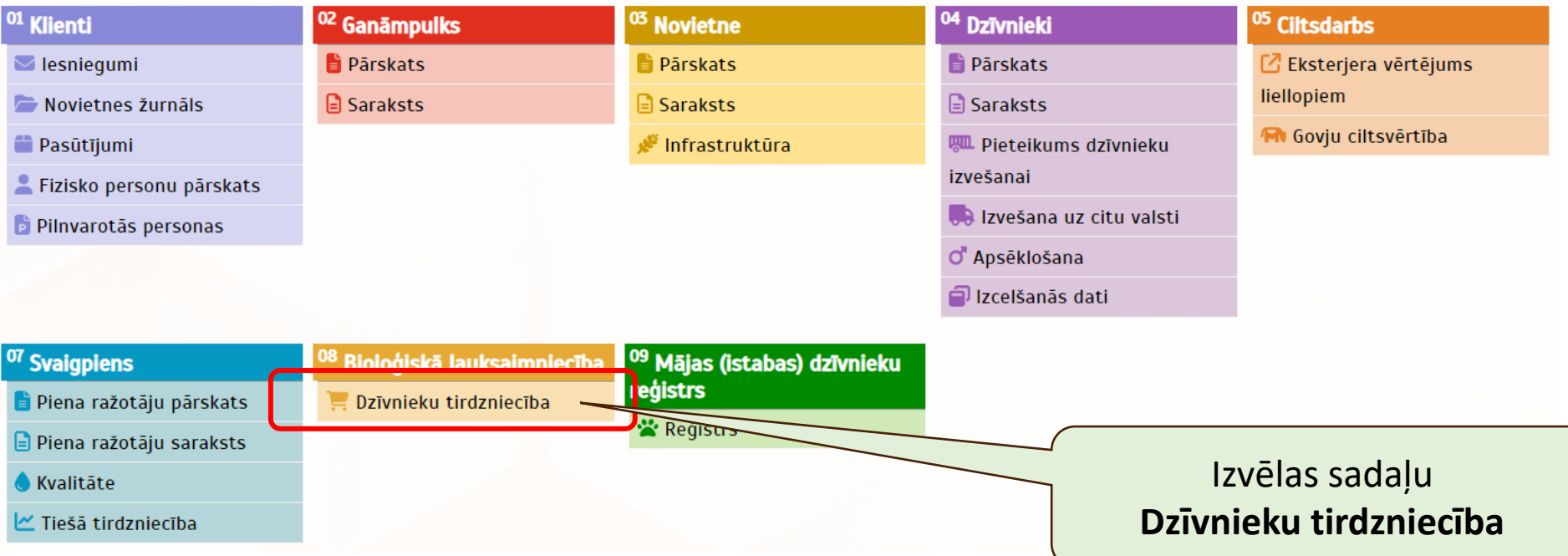

| Bioloģis                               | sko dzīvnieku ti                     | irdzniecība                         |                   |                     |                              |                                             |                           | Lietotāja                    | a palīgs               | (                               | estatījumi                                       | LIETOTĀJS<br>Varis Visvaris |
|----------------------------------------|--------------------------------------|-------------------------------------|-------------------|---------------------|------------------------------|---------------------------------------------|---------------------------|------------------------------|------------------------|---------------------------------|--------------------------------------------------|-----------------------------|
| ······································ |                                      | Darījuma veids                      |                   | D                   | zīvnieku grupa               |                                             |                           |                              |                        |                                 |                                                  |                             |
|                                        |                                      | Pārdošana/Pirkšana                  |                   | <b>~</b>            | Dzīvnieku grupa              |                                             | -                         |                              |                        |                                 | Poga j                                           | auna sludinājun             |
| Lauksaimniecība                        | as datu centrs                       | Škime                               |                   |                     |                              |                                             | Dzīvnieku                 | skaits/daudzums no           |                        | Dzīvnieku skaits/o              | Jaudzums līdz                                    | vievienošanai               |
|                                        |                                      | Šķirne                              |                   |                     |                              |                                             | Dzīvni                    | ieku skaits/daudzums no      |                        | Dzīvnieku s                     | kaits/daudzums līdz                              |                             |
| Sludinājumi                            | ▲<br>Visi sludisžiumi                | Vālamais dzīvnieku ieraīdes datums: |                   |                     |                              |                                             |                           |                              |                        |                                 |                                                  |                             |
| M                                      | Visi sludinājumi<br>Mani sludinājumi | Vēlamais dzīvnieku iegādes d        | atums:            | i i                 |                              |                                             |                           | Izvērstā meklēšana 🗸         |                        | Meklēt                          | Notīrīt                                          |                             |
|                                        |                                      | Sludinājumi (Kopā: 24 ie            | raksti)           |                     |                              |                                             |                           |                              |                        |                                 | <b>6 III</b> C J                                 | uns sludinājums             |
|                                        |                                      | Darbības Attēls                     | Darījuma<br>veids | Dzīvnieku<br>grupa  | Šķirne                       | Dzīves stadija, vecuma<br>grupa, kategorija | Var nodrošināt<br>piegādi | Dzīvnieku<br>skaits/daudzums | Cena<br>(EUR)          | Adrese                          | Papildinformācija                                | Pieejams<br>no              |
|                                        |                                      | Apskatīt                            | Pārdošana         | Bišu saimes         |                              | Bišu saimes                                 | Nē                        | 8 (Skaits)                   | 250 (Kopā)             | MALTAS PAG., RĒZEKNES<br>NOV.   | Pārdod labi pārziemojušas bišu saimes            | 20.03.2023                  |
|                                        |                                      | Darbības                            | Pārdošana         | Cūkas               |                              | Atšķirti sivēni                             | āL                        | 15 (Skaits)                  | 85 (Par<br>dzīvnieku)  | ENGURES PAG., TUKUMA<br>NOV.    |                                                  | 14.03.2023                  |
|                                        |                                      | Apskatīt                            | Pārdošana         | Liellopi            | KRUSTOJUMS (XX)              | 15-24 mēneši                                | Jā                        | 10 (Skaits)                  |                        | ROJAS PAG., TALSU NOV.          |                                                  | 03.03.2023                  |
|                                        |                                      | Apskatīt                            | Pirkšana          | Citu sugu dzīvnieki |                              | Jauni dzīvnieki                             |                           | 10 (Skaits)                  |                        | OGRE, OGRES NOV.                |                                                  |                             |
|                                        |                                      | Apskatīt                            | Pirkšana          | Kazas               |                              | 1 gads un vairāk                            |                           | 12 (Skaits)                  | 200 (Kopā)             | LIMBAŽI, LIMBAŽU NOV.           | Nopirkšu dažāda vecuma kazas skaitā<br>5 līdz 12 | o                           |
|                                        |                                      | Apskatīt                            | Pirkšana          | Liellopi            |                              | 1 gads un vairāk                            |                           | 5 (Skaits)                   |                        | OGRE, OGRES NOV.                | Vēlams vaislas vecumā                            |                             |
|                                        |                                      | Apskatīt                            | Pirkšana          | Truši               |                              | Pieauguši truši                             |                           | 5 (Skaits)                   | 5 (Par dzīvnieku)      | OGRE, OGRES NOV.                |                                                  |                             |
|                                        |                                      | Apskatīt                            | Pārdošana         | Liellopi            | HOLŠTEINAS<br>MELNRAIBĀ (HM) | 0-6 mēneši                                  | Nē                        | 2 (Skaits)                   |                        | MEŽVIDU PAG., LUDZAS NOV.       |                                                  | 01.04.2023                  |
|                                        |                                      | Apskatīt                            | Pirkšana          | Cūkas               | Djurokas cūku šķirne         | Piena sivēni                                |                           | 20 (Skaits)                  | 40 (Par<br>dzīvnieku)  | ALSUNGAS PAG., KULDĪGAS<br>NOV. |                                                  |                             |
|                                        |                                      | Apskatīt                            | Pirkšana          | Kažokzvēri          |                              | Jauni dzīvnieki                             |                           | 5 (Skaits)                   | 300 (Par<br>dzīvnieku) | ROJAS PAG., TALSU NOV.          | Veselus un attārpotus.                           |                             |
|                                        |                                      |                                     |                   |                     |                              |                                             |                           |                              |                        | let uz lapu (1 - 3) 1           | leraksti lapā: 10 ┯ 1-10 no 2                    | 4 < >                       |

| 🗮 Bioloģisko dzīvnieku tiro                                                                                      | dzniecība                     | Jauns sludinājums                                                                                                    |                                                  | ×  | ?                                         |                                                                              | LIETOTĀJS 🖕<br>Varis Visvaris |
|----------------------------------------------------------------------------------------------------|-------------------------------|----------------------------------------------------------------------------------------------------|--------------------------------------------------|----|-------------------------------------------|------------------------------------------------------------------------------|-------------------------------|
|                                                                                                    | Darījuma veids<br>Pārdošana/P | Darījuma veids*<br>Pārdošana →                                                                                              | Pārdošana vai pirkšana                           |    |                                           | lestatijumi                                                                  |                               |
| Ja īpašnieks vai pilnvaro<br>persona var pārstāvēt vaira<br>ganāmpulkus, izvēlas no sar<br>attiecīgo ganāmpulku. | tā<br>ākus<br>raksta          | Ganāmpulks *<br>Canāmpulks<br>Dzīvnieku grupa *<br>Dzīvnieku grupa                                                          | •                                                | •  | )zīvnieku skaits/da<br>Dzīvnieku ska<br>t | idzums līdz<br>its/daudzums līdz<br>Notīrīt                                  |                               |
|                                                                                                    | Darbības                      | LV-BIO-01.428-0000001.2023.001<br>Līnija (radniecība / izcelšanās no tēva, mātes puses)                                     | Sertifikāta numuru                               |    |                                           | Papildinformācija                                                            | Pieejams                      |
|                                                                                                    | Apskatīt                      | Līnija (radniecība / izcelšanās no tēva, mātes puses)<br>Plānotais periods, no kura dzīvnieki būs pieejami: *<br>20.03.2023 | levada precizi (pilna<br>burtciparu kombinācija) |    | RĒZEKNES                                  | Pārdod labi pārziemojušas bišu saimes                                        | 20.03.2023                    |
|                                                                                                    | Darbības                      | Dzīvnieku skaits/daudzums *<br>Dzīvnieku skaits/daudzums                                                                    |                                                  |    | ., TUKUMA                                 |                                                                              | 14.03.2023                    |
|                                                                                                    | Apskatīt<br>Apskatīt          | Cena (EUR)<br>Cena (EUR)                                                                                                    |                                                  |    | ALSU NOV.<br>NOV.                         |                                                                              | 03.03.2023                    |
|                                                                                                    | Apskatīt<br>Apskatīt          | Var nodrošināt piegādi<br>Var nodrošināt piegādi                                                                            |                                                  | •  | AŽU NOV.<br>NOV.                          | Nopirksu dažāda vēcuma kazas skaitā no<br>5 līdz 12<br>Vēlams vaislas vēcumā |                               |
|                                                                                                    | Apskatīt<br>Apskatīt          | Operatora apliecinājums par dzīvnieku veselības stāvokli *                                                                  | tīvajiem aktiem.                                 |    | NOV.                                      |                                                                              | 01.04.2023                    |
|                                                                                                    | Apskatīt<br>Apskatīt          | Papildinformācija<br>Papildinformācija                                                                                      |                                                  | ٣٩ | G., KULDIGAS                              | Veselus un attărpotus.                                                       |                               |
|                                                                                                    |                               |                                                                                                    |                                                  |    | , <u> </u>                                | istakou tapa. 19 ♥ 1*10 110 24                                               |                               |

| Plānotais periods, no kura dzīvnieki būs pieejami: * | Plānotais periods, līdz kuram dzīvnieki būs pieejami: * |          | Plānoto periodu maksimāli var ielikt 3 mēnešus                                                       |
|------------------------------------------------------|---------------------------------------------------------|----------|----------------------------------------------------------------------------------------------------|
| 20.03.2023                                           | 20.06.2023                                              |          | no tekošās dienas                                                                                    |
| Dzīvnieku skaits/daudzums *                          | Merticity                                               |          | Datuma izvēle tikai no kalendāra                                                                     |
| Dzīvnieku skaits/daudzums                            | Skaits                                                  | <b>v</b> |                                                                                                    |
| Cena (FIID)                                          | Cense mārvienīhs *                                      |          | Plānoto periodu, kā arī dzīvnieku skaitu/daudzumu                                                    |
| Cena (EUR)                                           | Par dzīvnieku                                           | -        | var mainit esošajā sludinājumā                                                                       |
|                                                      |                                                         |          |                                                                                                    |
| Var nodrošināt piegādi                               |                                                         |          | Kontaktinformācija ir no ganāmpulka datiom ar                                                        |
| Var nodrošināt piegādi                               |                                                         | *        | iespēju mainīt. Izmainas sadlabāsies tikai uz                                                        |
|                                                      |                                                         |          | attiecīgo sludinājumu.                                                                               |
| Adrese *                                             |                                                         |          |                                                                                                    |
| Adrese                                               |                                                         | -        |                                                                                                    |
| Adreses precizējums                                  |                                                         |          |                                                                                                    |
| Adreses precizējums                                  |                                                         | F _d     | Pēc pogas Publicēt nospiešanas ziņojums aiziet                                                       |
| Tālruna kode *                                       | Tālruņis *                                              |          | darbadienu laikā)                                                                                    |
| Latvija (LV) +371                                    | 67095060                                                |          |                                                                                                    |
|                                                      |                                                         |          |                                                                                                    |
| Papildu tālruņa kods                                 | Papildu tālrunis                                        |          |                                                                                                    |
| Latvija (LV) +371                                    | Papildu tālrunis                                        |          |                                                                                                    |
| E-pasts *                                            |                                                         |          | Poga Saglabāt melnrakstu paredzēta esošā sludinājuma                                                 |
| Varis.Visvaris@gmail.com                             |                                                         |          | saglabasanai (var but daļeji aizpildīts). Apskatams<br>tikai pašam īpašniekam un LDC administratoram |
|                                                      |                                                         |          | Lai publicētu, pēc tam ir jānospiež poga Publicēt                                                    |
|                                                      |                                                         |          |                                                                                                    |
| Dublicat                                             | Saglabāt malprakatu Drāst                               | Aizvārt  |                                                                                                    |
| Publicet                                             | Sagiadat meinrakstu Dzest                               | Alzvert  |                                                                                                    |

| Tālruņa kods                                                  | Т                               | ālrunis                                                                                      |                     |         |
|---------------------------------------------------------------|---------------------------------|----------------------------------------------------------------------------------------------|---------------------|---------|
| Latvija (LV) +371                                             | Ŧ                               | 67095060                                                                                     |                     |         |
| Papildu tālruņa kods                                          | P                               | apildu tālrunis                                                                              |                     |         |
| Latvija (LV) +371                                             | -                               | Papildu tālrunis                                                                             |                     |         |
| E-pasts                                                       |                                 |                                                                                              |                     |         |
| Varis.Visvaris@ldc.gov.lv                                     |                                 |                                                                                              |                     |         |
|                                                               |                                 |                                                                                              |                     |         |
|                                                               |                                 |                                                                                              |                     |         |
| Sludinājums ir saglabāts un pēc informācijas p<br>28367889.   | ārbaudes tiks publicēts 2 darbd | ienu laikā. Neskaidrību gadījumā lūdzam zvanīt pa tālr. 6709                                 | 5060 vai            |         |
| Sludinājums ir saglabāts un pēc informācijas p<br>28367889.   | ārbaudes tiks publicēts 2 darbd | ienu laikā. Neskaidrību gadījumā lūdzam zvanīt pa tālr. 6709                                 | 5060 vai            |         |
| Sludinājums ir saglabāts un pēc informācijas p<br>28367889.   | ārbaudes tiks publicēts 2 darbd | ienu laikā. Neskaidrību gadījumā lūdzam zvanīt pa tālr. 6709<br>Publicēt Saglabāt melnrakstu | 5060 vai<br>J Dzēst | Aizvērt |
| Sludinājums ir saglabāts un pēc informācijas p<br>28367889.   | ārbaudes tiks publicēts 2 darbd | ienu laikā. Neskaidrību gadījumā lūdzam zvanīt pa tālr. 6709<br>Publicēt Saglabāt melnrakstu | 5060 vai<br>u Dzēst | Aizvērt |
| Sludinājums ir saglabāts un pēc informācijas p<br>28367889.   | ārbaudes tiks publicēts 2 darbd | ienu laikā. Neskaidrību gadījumā lūdzam zvanīt pa tālr. 6709<br>Publicēt Saglabāt melnrakstu | 5060 vai<br>J Dzēst | Aizvērt |
| Sludinājums ir saglabāts un pēc informācijas p<br>28367889.   | ārbaudes tiks publicēts 2 darbd | ienu laikā. Neskaidrību gadījumā lūdzam zvanīt pa tālr. 6709<br>Publicēt Saglabāt melnrakstu | 5060 vai<br>J Dzēst | Aizvērt |
| ▲ Sludinājums ir saglabāts un pēc informācijas p<br>28367889. | ārbaudes tiks publicēts 2 darbd | ienu laikā. Neskaidrību gadījumā lūdzam zvanīt pa tālr. 6709<br>Publicēt Saglabāt melnrakstu | 5060 vai            | Aizvērt |

Pēc informācijas pārbaudes, sludinājums tiks publicēts 2 darbdienu laikā.

- aktīva sludinājuma maksimālais publicēšanas periods ir 3 mēneši
- sludinājumu ir iespējams saglabāt melnrakstā

#### Sludinājumu apskate

| 😑 Bioloģisko dzīvnieku                                                                                    | tirdzniecība                                                                                                    |                                                         |                                                    |                                                                  |                                                                             |                                       |                                              |                    |                        | Image: Statige of the statige of the statige of the | Q LIETOTĀJS<br>Varis Visvaris |
|----------------------------------------------------------------------------------------------------|----------------------------------------------------------------------------------------------------|---------------------------------------------------------|----------------------------------------------------|------------------------------------------------------------------|-----------------------------------------------------------------------------|---------------------------------------|----------------------------------------------|--------------------|------------------------|----------------------------------------------------------------------------------------------------|-------------------------------|
|                                                                                                    | Darījuma veids<br>Pārdošana/Pirkšana                                                                                                 |                                                         | Ť                                                  | Dzīvnieku grupa<br>Dzīvnieku grupa                               |                                                                             | •                                     |                                              |                    |                        |                                                                                                    |                               |
| Lauksaimniecības datu centrs                                                                              | <b>šķime</b><br>Šķirne                                                                                                    |                                                         |                                                    |                                                                  |                                                                             | Dzīvnieku<br>Dzīvni                   | skaits/daudzums no<br>eku skaits/daudzums no |                    | Dzīvniek<br>Dzīv       | u skaita/daudzums līdz<br>nieku skaits/daudzums līdz                                                                                                    |                               |
| Visi sludinājumi<br>Mani sludinājumi                                                                      | Vēlamais dzīvnieku iegādes datums:<br>Vēlamais dzīvnieku iegādes                                                                     | datums:                                                 | Ċ,                                                 |                                                                  |                                                                             |                                       | Izvērstā meklēšana 🗸                         |                    | Meklēt                 |                                                                                                    | Notīrīt                       |
|                                                                                                    | Sludinājumi (Kopā: 24                                                                                                    | eraksti)                                                |                                                    |                                                                  |                                                                             |                                       |                                              |                    |                        | <b>6</b> III                                                                                                    | C Jauns sludinājums           |
|                                                                                                    | Darbības Attēls                                                                                                    | Darījuma                                                | Dzīvnieku                                          | Šķirne                                                           | Dzīves stadija, vecuma                                                      | Var nodrošināt                        | Dzīvnieku                                    | Cena<br>(FUD)      | Adrese                 | Papildinformācija                                                                                                    | Pieejams                      |
| var apska<br>• publice<br>• atfiltrē<br>• savus<br>✓ A<br>✓ R<br>✓ D<br>2. Sadaļ<br>(izņemo<br>ir reģistr | atīties:<br>ētus pirkšana<br>t vajadzīgo s<br>publicētos slu<br>pskatīt<br>ediģēt<br>zēst<br>as `Sludināju<br>t dzēstos) slu<br>ējis | s un pār<br>ludināju<br>udinājun<br>ımi`apa<br>ıdinājum | došana<br>mu pēc<br>nus ope<br>akšsada<br>nus, kui | as sludir<br>c dažādi<br>eratoram<br>aļā ` <b>Ma</b><br>rus viņš | nājumus<br>em atlases fil<br>n ir iespējams<br>ni sludināju<br>vai persona, | triem<br>s:<br>mi`auto<br>kurai ir ti | rizēts lieto<br>esības pār                   | otājs va<br>stāvēt | ar apskatī<br>šos ganā | ties visus<br>mpulkus,                                                                                                    | 3                             |

let uz lapu (1 - 3) 1

leraksti lapā: 10 👻 1-10 no 24 < >

## Publicēto bioloģiskās lauksaimniecības dzīvnieku tirdzniecības sludinājumu (pārdošana/pirkšana) apskate LDC mājas lapas publiskajā sadaļā

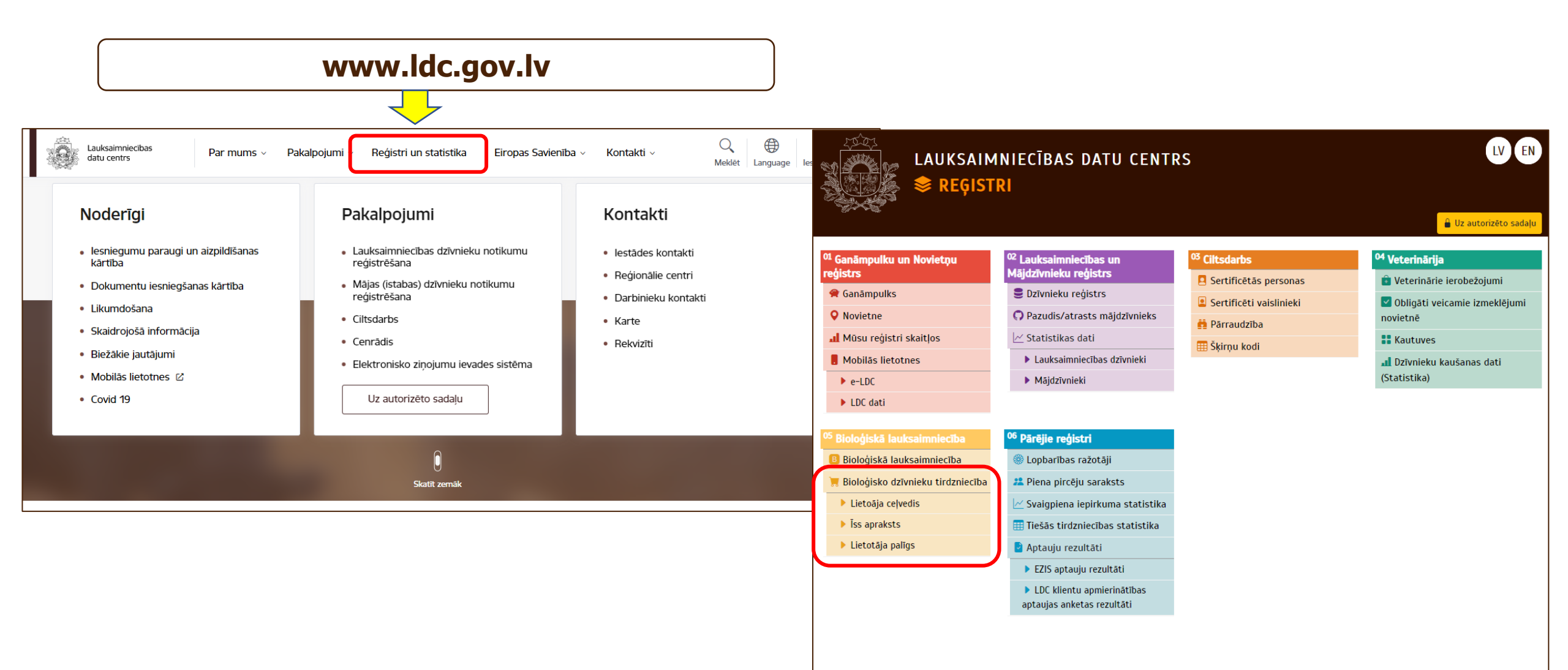

# Publicēto bioloģiskās lauksaimniecības dzīvnieku tirdzniecības sludinājumu (pārdošana/pirkšana) apskate LDC mājas lapas publiskajā sadaļā

| ioloģisko dzīvnieku tirdzn | zniecība                                                                                                    |                                                                                                |                                                                                                    |                                                           |                                                                                                    |                           |                                                                                                    |                                                                                                | C                                                                                                    | lestatījumi                                                    |                                                                            |  |  |
|----------------------------|----------------------------------------------------------------------------------------------------|------------------------------------------------------------------------------------------------|----------------------------------------------------------------------------------------------------|-----------------------------------------------------------|----------------------------------------------------------------------------------------------------|---------------------------|----------------------------------------------------------------------------------------------------|------------------------------------------------------------------------------------------------|----------------------------------------------------------------------------------------------------|----------------------------------------------------------------|----------------------------------------------------------------------------|--|--|
| niecības datu centrs       | Darījuma veids<br>Pārdošana/Pirkšana<br>Šķime                                                                                          |                                                                                                | •                                                                                                    | Dzīvnieku grupe<br>Dzīvnieku grupa                        |                                                                                                    | ▼<br>Dzīvnieku            | skaits/daudzums no                                                                                 |                                                                                                | Slu<br>piel                                                                                                    | dinājumu<br>lietojot p                                         | us var atlasīt<br>apildu filtru:                                           |  |  |
| ►<br>Visi sludinājumi Vā   | Sķirne<br>Vēlamais dzīvnieku iegādes datum<br>Vēlamais dzīvnieku iegār                                                                 | ıs:<br>des datums:                                                                             | Ť.                                                                                                    |                                                           |                                                                                                    | Dzīvn                     | ieku skaits/daudzums no<br>v<br>Izvērstā meklēšana v                                               |                                                                                                | Meklēt                                                                                                    |                                                                | Notīrīt                                                                    |  |  |
| Ş                          | Sludinājumi (Kopā: 2                                                                                                    | 24 ieraksti)                                                                                   |                                                                                                    |                                                           |                                                                                                    |                           |                                                                                                    |                                                                                                |                                                                                                    | <b>6</b> III C Ja                                              |                                                                            |  |  |
| Da                         | Darbības Attēls                                                                                                    | Darījuma<br>veids                                                                              | Dzīvnieku<br>grupa                                                                                              | Šķirne                                                    | Dzīves stadija, vecuma<br>grupa, kategorija                                                                                                    | Var nodrošināt<br>piegādi | Dzīvnieku<br>skaits/daudzums                                                                       | Cena<br>(EUR)                                                                                  | Adrese                                                                                                    | ecija                                                          | Pieejams<br>no                                                             |  |  |
|                            | 100000000000000000000000000000000000000                                                                                                | the a                                                                                          |                                                                                                    |                                                           |                                                                                                    |                           | e (Chaite)                                                                                         |                                                                                                |                                                                                                    | ārdod labi pārziemojušas                                       |                                                                            |  |  |
|                            | Apskatīt                                                                                                    | Pārdošana                                                                                      | Bišu saimes                                                                                                    |                                                           | Bišu saimes                                                                                                    | Nē                        | o (Skatts)                                                                                         |                                                                                                | 4                                                                                                    | ardou labi parziemojasas                                       | Disu saimes 20.03.2023                                                     |  |  |
| D                          | Apskatīt<br>Darbības                                                                                                    | Pårdošana                                                                                      | Bišu saimes                                                                                                    | nājumus                                                   | ir iespējan                                                                                                    | ns sakārto<br>kolona      | ot pēc ko<br>s.                                                                                    | lonām va                                                                                       | ai pievieno                                                                                                    | ot / noņe                                                      | 4.03.2023<br>3.03.2023                                                     |  |  |
|                            | Apskatīt<br>Darbības<br>Apskatīt<br>Apskatīt                                                                                           | Pārdošana<br>Publicēto<br>Pirkšana                                                             | Bišu saimes<br>S sludin                                                                                         | nājumus                                                   | ir iespējan                                                                                                    | ns sakārto<br>kolona      | ot pēc ko<br>s.                                                                                    | lonām va                                                                                       | ai pievieno                                                                                                    | ot / noņe                                                      | 4.03.2023<br>3.03.2023                                                     |  |  |
|                            | Apskatīt<br>Darbības<br>Apskatīt<br>Apskatīt                                                                                           | Pārdošana<br>Publicēto<br>Pirkšana<br>Pirkšana                                                 | Bišu saimes<br>S Sludin<br>Citu sugu dzīvnieki<br>Kazas                                                         | nājumus                                                   | Bišu saimes<br>ir iespējan<br>Jauni dzīvnieki<br>1 gads un vairāk                                                                                         | ns sakārto<br>kolona      | ot pēc ko<br>S.<br>10 (Skaits)<br>12 (Skaits)                                                      | lonām va<br>200 (Kopā)                                                                         | A DI DIEVIENO<br>OGRE, OGRES NOV.<br>LIMBAŽI, LIMBAŽU NOV.                                                                                                    | Dt / noņe                                                      | 4.03.2023<br>3.03.2023                                                     |  |  |
|                            | Apskatīt<br>Darbības<br>Apskatīt<br>Apskatīt<br>Apskatīt                                                                               | Pārdošana<br>Publicēto<br>Pirkšana<br>Pirkšana<br>Pirkšana                                     | Bišu saimes<br>S Sludin<br>Citu sugu dzīvnieki<br>Kazas<br>Liellopi                                             | nājumus                                                   | Bišu saimes<br>ir iespējan<br>Jauni dzīvnieki<br>1 gads un vairāk<br>1 gads un vairāk                                                                     | s sakārto<br>kolona       | 10 (Skaits)<br>12 (Skaits)<br>5 (Skaits)                                                           | lonām va<br>200 (Kopā)                                                                         | A<br>OGRE, OGRES NOV.<br>LIMBAŽI, LIMBAŽU NOV.<br>OGRE, OGRES NOV.                                                                                                    | Nopirkšu dažāda vecuma k<br>5 līdz 12<br>Vēlams vaislas vecumā | 4.03.2023<br>4.03.2023<br>3.03.2023<br>azas skaitā no                      |  |  |
|                            | Apskatīt<br>Darbības<br>Apskatīt<br>Apskatīt<br>Apskatīt<br>Apskatīt                                                                   | Pārdošana<br>Publicēto<br>Pirkšana<br>Pirkšana<br>Pirkšana<br>Pirkšana                         | Bišu saimes<br>S Sludin<br>Citu sugu dzīvnieki<br>Kazas<br>Liellopi<br>Truši                                    | nājumus                                                   | Bišu saimes<br>ir iespējan<br>Jauni dzīvnieki<br>1 gads un vairāk<br>1 gads un vairāk<br>Pieauguši truši                                                  | s sakārto<br>kolona       | 10 (Skaits)<br>10 (Skaits)<br>12 (Skaits)<br>5 (Skaits)<br>5 (Skaits)                              | lonām va<br>200 (Kopā)<br>5 (Par dzīvnieku)                                                    | OGRE, OGRES NOV.<br>LIMBAŽI, LIMBAŽU NOV.<br>OGRE, OGRES NOV.                                                                                                    | Nopirkšu dažāda vecuma k<br>5 līdz 12<br>Vēlams vaislas vecumā | azes skeitä no                                                             |  |  |
|                            | Apskatīt<br>Darbības<br>Apskatīt<br>Apskatīt<br>Apskatīt<br>Apskatīt<br>Apskatīt                                                       | Pārdošana<br>Publicēto<br>Pirkšana<br>Pirkšana<br>Pirkšana<br>Pirkšana<br>Pirkšana             | Bišu saimes<br>S Sludin<br>Citu sugu dzīvnieki<br>Kazas<br>Liellopi<br>Liellopi                                 | nājumus                                                   | Bišu saimes<br>ir iespējan<br>Jauni dzīvnieki<br>1 gads un vairāk<br>1 gads un vairāk<br>Pieauguši truši<br>0-6 mēneši                                    | s sakārto<br>kolona       | 10 (Skaits)<br>10 (Skaits)<br>12 (Skaits)<br>5 (Skaits)<br>5 (Skaits)<br>2 (Skaits)                | lonām va<br>200 (Kopā)<br>5 (Par dzīvnieku)                                                    | A DI DIEVIENO<br>OGRE, OGRES NOV.<br>LIMBAŽI, LIMBAŽU NOV.<br>OGRE, OGRES NOV.<br>OGRE, OGRES NOV.<br>MEŽVIDU PAG., LUDZAS NOV.                                                                      | Nopirkšu dažāda vecuma k<br>5 līdz 12<br>Vēlams vaislas vecumā | 20.03.2023<br>4.03.2023<br>3.03.2023<br>azes skaitā no<br>01.04.2023       |  |  |
|                            | Apskatīt Darbības Apskatīt Apskatīt Apskatīt Apskatīt Apskatīt Apskatīt Apskatīt Apskatīt Apskatīt Apskatīt                            | Pārdošana<br>Publicēto<br>Pirkšana<br>Pirkšana<br>Pirkšana<br>Pirkšana<br>Pirkšana             | Bišu saimes<br>S Sludin<br>Citu sugu dzīvnieki<br>Kazas<br>Liellopi<br>Liellopi<br>Cūkas                        | i<br>HOLŠTEINAS<br>MELNRAIBĀ (HM)<br>Djurokas cūku šķirne | Bišu saimes<br>ir iespējan<br>Jauni dzīvnieki<br>1 gads un vairāk<br>1 gads un vairāk<br>Pieauguši truši<br>0-6 mēneši<br>Piena sivēni                    | s sakārto<br>kolona       | 10 (Skaits)<br>10 (Skaits)<br>12 (Skaits)<br>5 (Skaits)<br>5 (Skaits)<br>2 (Skaits)<br>20 (Skaits) | lonām va<br>200 (Kopā)<br>5 (Par dzīvnieku)<br>40 (Par<br>dzīvnieku)                           | A<br>OGRE, OGRES NOV.<br>LIMBAŽI, LIMBAŽU NOV.<br>OGRE, OGRES NOV.<br>OGRE, OGRES NOV.<br>MEŽVIDU PAG., LUDZAS NOV.<br>ALSUNGAS PAG., KULDĪGAS<br>NOV.                                               | Nopirkšu dažāda vecuma k<br>5 līdz 12<br>Vēlams vaislas vecumā | 20.03.2023<br>Mt<br>4.03.2023<br>3.03.2023<br>azes skaitā no<br>01.04.2023 |  |  |
|                            | Apskatīt Darbības Apskatīt Apskatīt Apskatīt Apskatīt Apskatīt Apskatīt Apskatīt Apskatīt Apskatīt Apskatīt Apskatīt Apskatīt Apskatīt | Părdošana<br>Publicēto<br>Pirkšana<br>Pirkšana<br>Pirkšana<br>Pirkšana<br>Pirkšana<br>Pirkšana | Bišu saimes<br>S Sludin<br>Citu sugu dzīvnieki<br>Kazas<br>Liellopi<br>Truši<br>Liellopi<br>Cūkas<br>Kažokzvēri | a<br>HOLŠTEINAS<br>MELNRAIBĀ (HM)<br>Djurokas cūku šķirne | Bišu saimes<br>ir iespējan<br>Jauni dzīvnieki<br>1 gads un vairāk<br>1 gads un vairāk<br>Pieauguši truši<br>0-6 mēneši<br>Piena sivēni<br>Jauni dzīvnieki | s sakārto<br>kolona       | 10 (Skaits)<br>10 (Skaits)<br>12 (Skaits)<br>5 (Skaits)<br>5 (Skaits)<br>20 (Skaits)<br>5 (Skaits) | lonām va<br>200 (Kopā)<br>5 (Par dzīvnieku)<br>40 (Par<br>dzīvnieku)<br>300 (Par<br>dzīvnieku) | A<br>DGRE, OGRES NOV.<br>LIMBAŽI, LIMBAŽU NOV.<br>OGRE, OGRES NOV.<br>OGRE, OGRES NOV.<br>OGRE, OGRES NOV.<br>MEŽVIDU PAG., LUDZAS NOV.<br>ALSUNGAS PAG., KULDĪGAS<br>NOV.<br>ROJAS PAG., TALSU NOV. | Nopirkšu dažāda vecuma k<br>5 līdz 12<br>Vēlams vaislas vecumā | azas skaitā no                                                             |  |  |

#### Lietotāja profils

Autorizēta lietotāja profila atvēršana

| Biolog | jisko dzīvnieku | tirdzniecība |
|--------|-----------------|--------------|
|--------|-----------------|--------------|

| 📕 Bioloģisko dzīvnieku       | tirdzniecība                                            |                           |                                                      |                                |                                |                                    |                                    | ?                             | lestatījumi                   | 9                         | LIETOTĀJS<br>Varis Visvaris                       | -               |
|------------------------------|---------------------------------------------------------|---------------------------|------------------------------------------------------|--------------------------------|--------------------------------|------------------------------------|------------------------------------|-------------------------------|-------------------------------|---------------------------|---------------------------------------------------|-----------------|
| Lauksaimniecības datu centrs | Mans profils<br>Lietotāja personas kods<br>111111-11111 |                           |                                                      |                                |                                |                                    |                                    |                               |                               |                           | Mans profils<br>Iziet                             |                 |
| Sludinājumi 🗸                | Vārds<br>Varis                                          |                           | Uzvārds<br>Visvaris                                  |                                |                                |                                    |                                    |                               |                               |                           |                                                   |                 |
|                              | E-pasts<br>Varis.Visvaris@gmail.com                     |                           |                                                      |                                |                                |                                    |                                    |                               |                               |                           |                                                   |                 |
|                              | Tālruņa kods<br>371                                     |                           | Tālruņa numurs<br>67095060                           |                                |                                |                                    |                                    |                               |                               |                           |                                                   |                 |
|                              | Papildu tālruņa kods<br>371                             |                           | Papildu tālrunis                                     |                                |                                |                                    |                                    |                               |                               |                           |                                                   |                 |
|                              | Mani ganāmpulki<br>Ganāmpulki (Kopā: 1 iera             | ksti)                     | 🚯 🖩 \Xi Meklēt                                       |                                |                                |                                    |                                    |                               |                               |                           |                                                   |                 |
|                              | Ganāmpulka numurs                                       | Juridiska persona         | Īpašnieks Pama                                       | atojums                        |                                |                                    |                                    |                               |                               |                           |                                                   |                 |
|                              | LV0000001                                               | Nē<br>Iet uz lapu (1 - 1) | Varis Visvaris Īpašni<br>1 leraksti lapā: 10 ▼ 1-1 n | ieks<br>no 1 < >               |                                |                                    |                                    |                               |                               |                           |                                                   |                 |
|                              | Atjaunot tabulu izkārtojumu                             | Auto                      | orizētiem lietotā<br>oņemšana tiek s                 | ājiem slu<br>saglabāta<br>sāko | ıdināju<br>a arī nā<br>otnējie | mu kolor<br>ākamajās<br>iestatījun | nnu kārto<br>autorizā<br>ni jānosp | ošana,<br>cijas re<br>iež pog | kolonn<br>eizēs. L<br>ga Atja | u pi<br>ai ti<br>unot tal | evienoš<br>ktu atja<br><sup>bulu izkārtojur</sup> | śana v<br>unoti |
| Versija 0.1.0.0              |                                                         |                           |                                                      |                                |                                |                                    |                                    |                               |                               |                           |                                                   |                 |

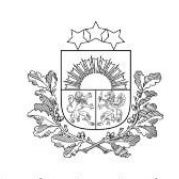

datu centrs

### Likumdošana

 Ministru kabineta noteikumi Nr. 485 Bioloģiskās lauksaimniecības uzraudzības un kontroles kārtība

https://likumi.lv/ta/id/193115-biologiskas-lauksaimniecibas-uzraudzibas-un-kontroles-kartiba

 EIROPAS PARLAMENTA UN PADOMES REGULA (ES) 2018/848
 (2018. gada 30. maijs) par bioloģisko ražošanu un bioloģisko produktu marķēšanu un ar ko atceļ Padomes Regulu (EK) Nr. 834/2007

https://eur-lex.europa.eu/legal-content/LV/TXT/PDF/?uri=CELEX:02018R0848-20220101&qid=1665560464608&from=LV

## Tālrunis palīdzībai - 67095060, mobilais 28367889